附件2

## 参赛视频上传操作手册

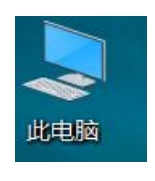

打开我的电脑,如图:
 在如图红色区域输入

<u>ftp://113.64.93.161/</u> 然后按回车

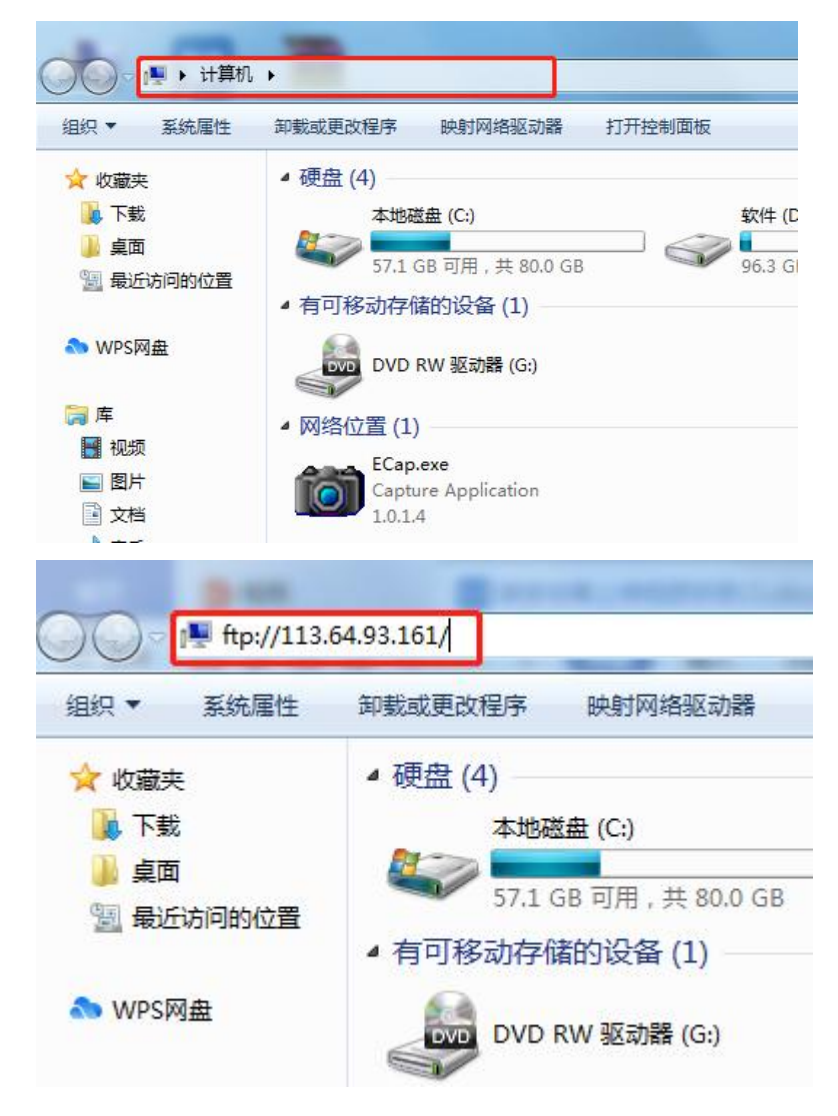

3. 然后会弹出登陆窗口, 输入组委会给的账号密码,

## 然后按登录

| 登录身份     |                                                 | X  |
|----------|-------------------------------------------------|----|
| <b>?</b> | 服务器不允许匿名登录,或者不接受该电子邮件地址。                        |    |
|          | FTP 服务器:                                        |    |
|          | 用户名(U):                                         | ~  |
|          | 密码(P):                                          |    |
|          | 登录后,可以将这个服务器添加到你的收藏夹,以便轻易返回。                    |    |
| ⚠        | FTP 将数据发送到服务器之前不加密或编码密码或数据。要保护密码和数据的安全,请WebDAV。 | 使用 |
|          | □ 匿名登录(A) □ 保存密码(S)                             |    |
|          | 登录(L) 取消                                        |    |

## 4. 成功登录后会出现如图:

| <ul> <li>         ・ デリ         ・         ・         ・</li></ul> | 移动到复制到         酬除         重命名 | <ul> <li>□ 新建型</li> <li>① 轻松访问 ▼</li> <li>新建</li> <li>文件夹</li> </ul> | <ul> <li>✓ 単 打井*</li> <li>/ 编辑</li> <li>優历史记录</li> </ul> |   |
|----------------------------------------------------------------|-------------------------------|----------------------------------------------------------------------|----------------------------------------------------------|---|
| 版                                                              | 组织                            | 新建                                                                   | 打开                                                       |   |
| 🕨 Internet 🛛                                                   |                               |                                                                      | ~                                                        | Ö |
| ^                                                              |                               | 此文件夹为空                                                               | 0                                                        |   |
| Ŀ                                                              |                               |                                                                      |                                                          |   |

5. 最后把参赛视频右键(复制),然后粘贴到第四步的文件夹上去,就可以了。

(注意:需要上传的文件名字不要包含中文,格式为 项目编码.mp4格式)

dmck.mp4

0 KB